#### 1-1. 홈페이지(www.shinhanbankindia.com) - NEW DEBIT CARD SERVICE 클릭 또는

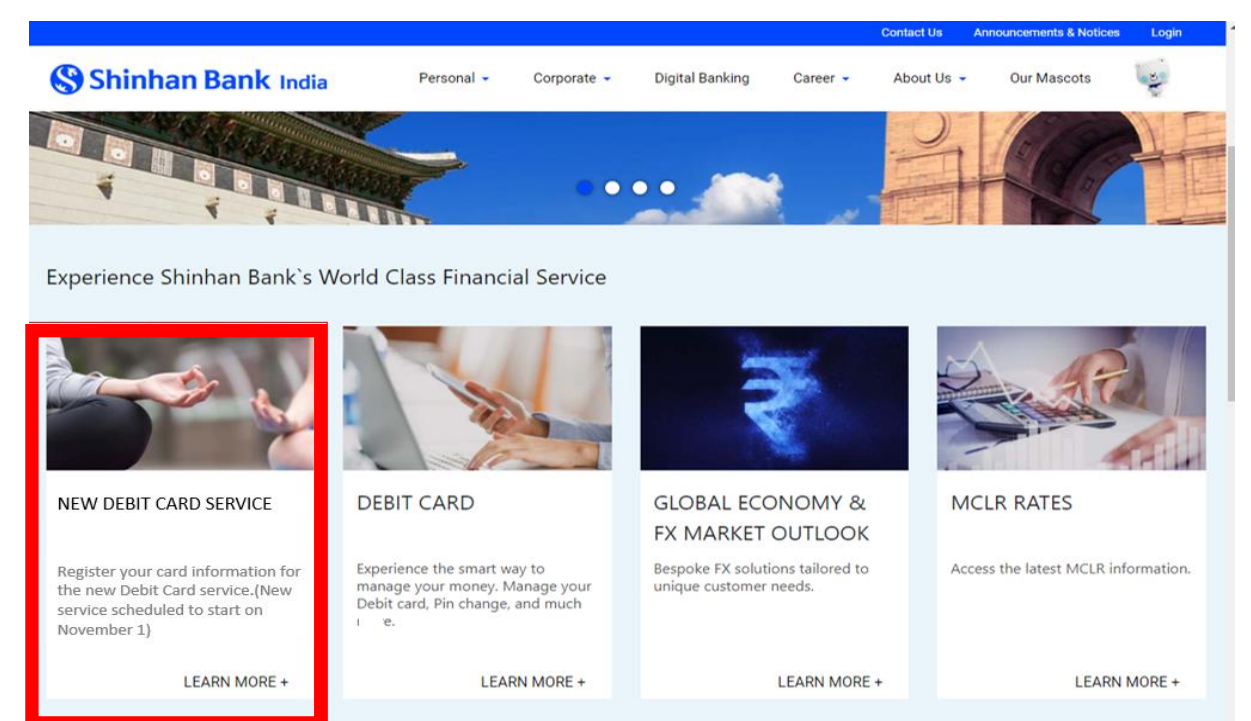

### 1-2. 인터넷뱅킹 페이지(https://in.shinhanglobal.com/global.shinhan) - Debit Card 메뉴 클릭

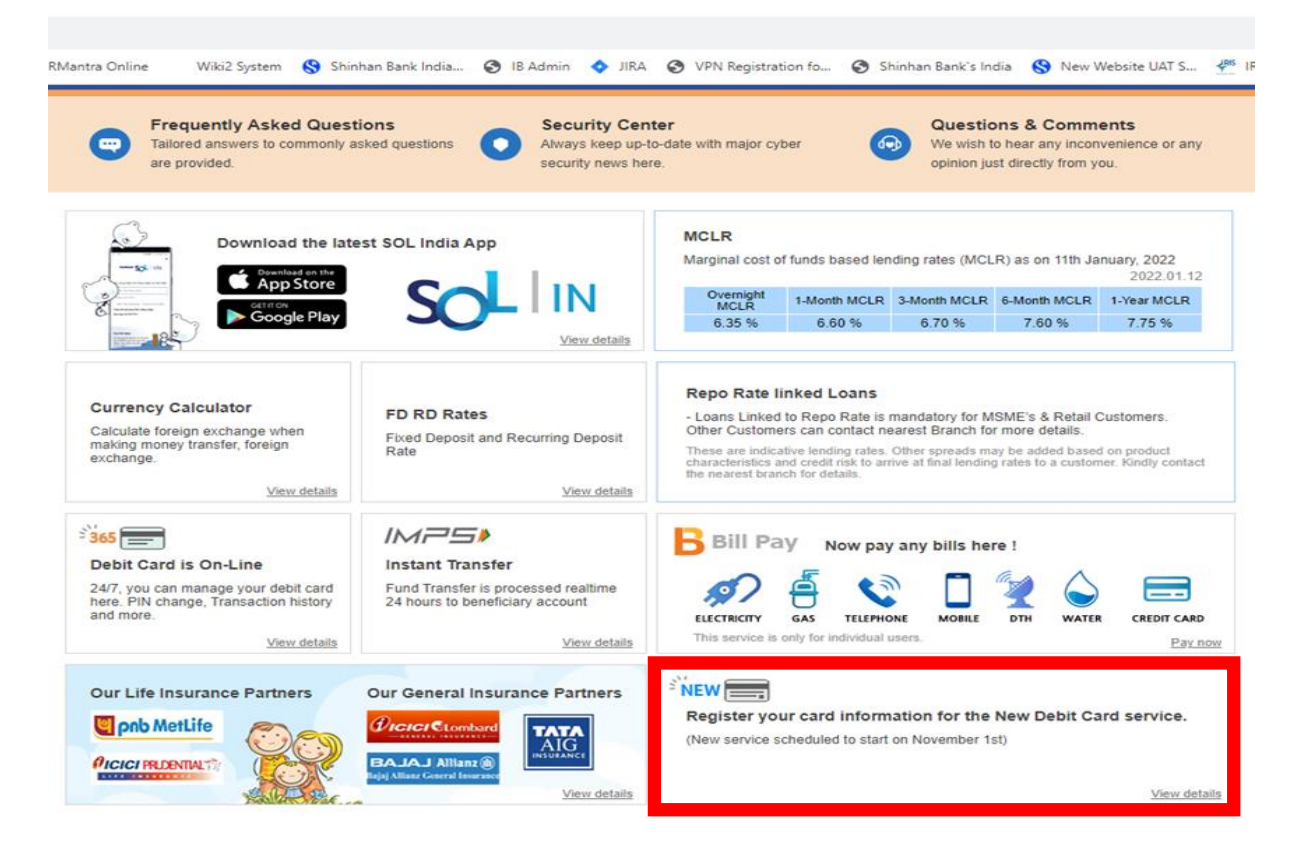

# 2. Debit Card 관리페이지 - 중간 'Register Now' 메뉴 클릭

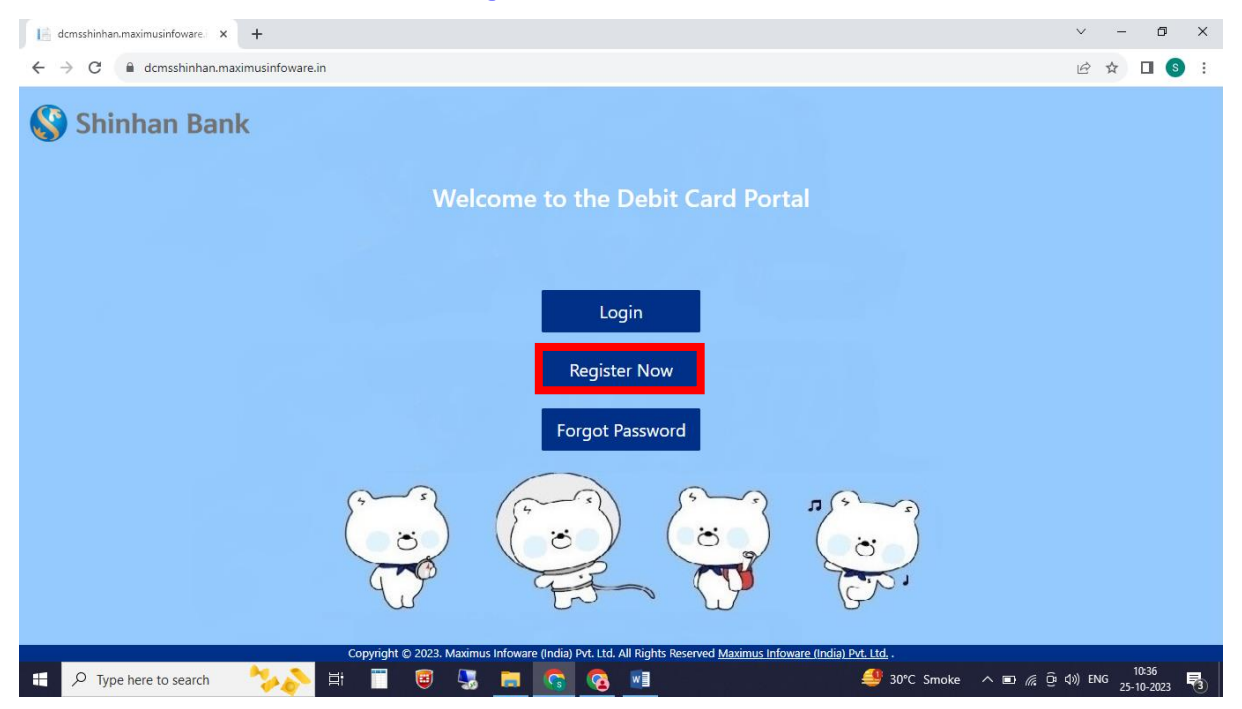

#### 3. Registration 항목 입력 - Card No, Name as on Card, Expiry Date, CVV

| dcmsshinhan.maximusinfoware. × +       |                                          |                                                    |                                            | ~ - 0 ×             |
|----------------------------------------|------------------------------------------|----------------------------------------------------|--------------------------------------------|---------------------|
| ← → C 🔒 dcmsshinhan.maximusinfoware.in |                                          |                                                    |                                            | 🖻 ☆ 🔲 🔕 :           |
| Shinhan Bank                           |                                          |                                                    |                                            |                     |
|                                        |                                          |                                                    |                                            |                     |
|                                        | Registration                             | ×                                                  |                                            |                     |
|                                        | Card No * :                              | Name as on card * :                                |                                            |                     |
|                                        | Evening Data & (MM/OV) :                 | 00/3                                               |                                            |                     |
|                                        | MM/YY                                    | cvv                                                |                                            |                     |
|                                        | Select Security Question :               |                                                    |                                            |                     |
|                                        | Answer:                                  |                                                    |                                            |                     |
| G                                      | Answer                                   |                                                    |                                            |                     |
|                                        | Submit Close                             |                                                    |                                            |                     |
| Copyright o                            | 2023. Maximus Infoware (India) Pvt. Ltd. | All Rights Reserved <u>Maximus Infoware (India</u> | ) <u>Pvt. ltd.</u><br>30°C Smoke ∧ ■ /// @ | (⊅)) ENG 25-10-2023 |

### 4. OTP 입력

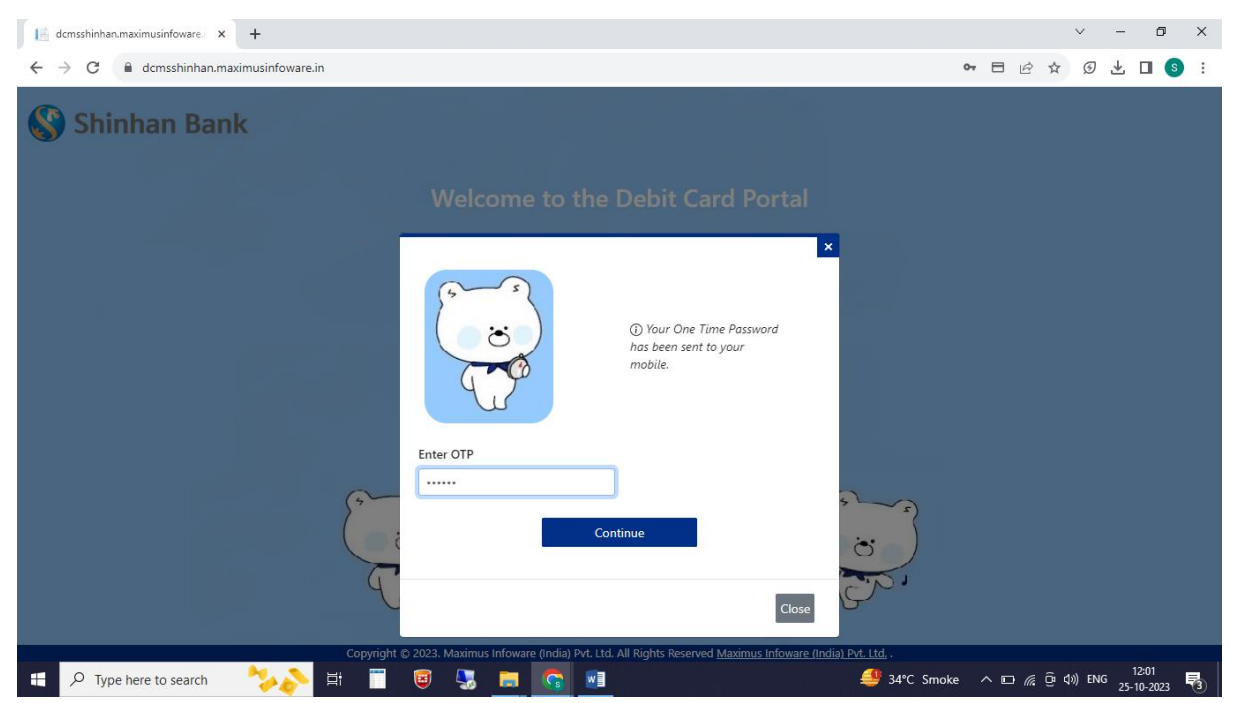

## 5. 카드정보 등록완료 (휴대폰 번호로 자동 생성된 비밀번호 발송)

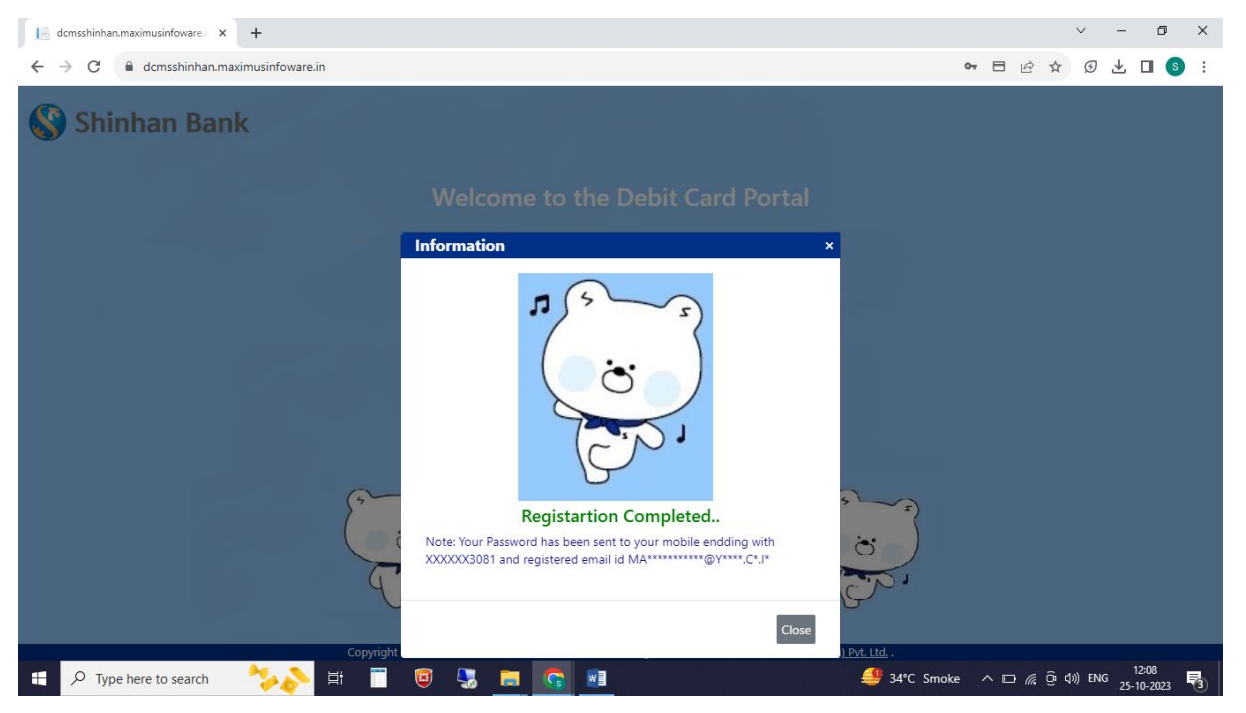

# 6. Debit Card 관리페이지 - 'Login' 메뉴 클릭

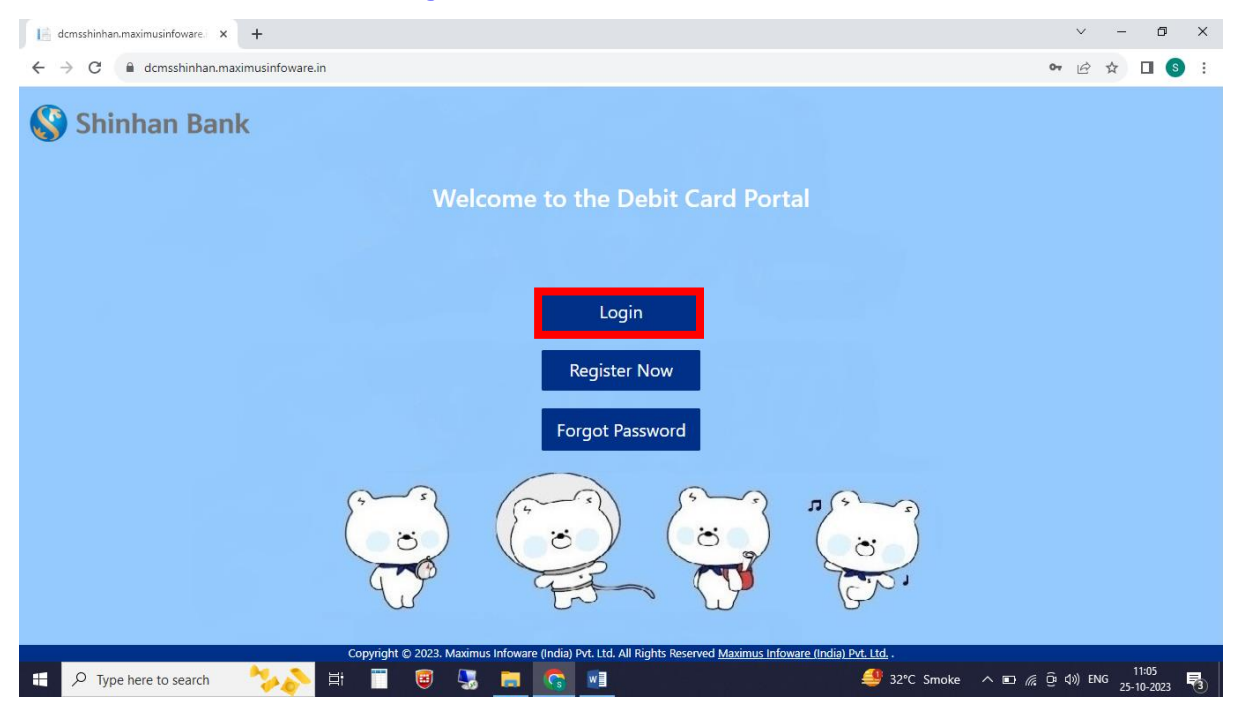

### 7. 로그인 정보 입력 – 카드번호 및 카드 등록시 수신한 패스워드 입력

| 📔 dcmsshinhan.maximusinfoware 🗴 +                                                                                                    | `              | ~   | - | ٥    | ×          |
|----------------------------------------------------------------------------------------------------|----------------|-----|---|------|------------|
| ← → C                                                                                                    | 07 L           | è   | ☆ | 🛛 🔇  | ÷          |
| Shinhan Bank                                                                                                    |                |     |   |      |            |
| Welcome to the Debit Card Portal                                                                                                    |                |     |   |      |            |
| Login ×                                                                                                    |                |     |   |      |            |
| Card No/CustomerNo  Card No/CustomerNo  Card No/CustomerNo  Card No/CustomerNo  Comparison  Comparison  Card No/CustomerNo  Comparison  Card No/CustomerNo  Card No/CustomerNo Card No/Cus |                |     |   |      |            |
|                                                                                                    |                |     |   |      |            |
| Copyright © 2023. Maximus Infoware (India) Pvt. Ltd. All Rights Reserved <u>Maximus Infoware (India) Pvt. Ltd.</u> .<br>🕂 🖓 Type here to search 🏂 🏂 🛱 🗑 😨 🔚 🛜 🕅                                                                                                    | <u>©</u> : 4≫) | ENG | 1 | 1:07 | <b>F</b> 3 |

# 8. OTP 입력

| 📔 dcmsshinhan.maximusinfoware x +                                                                                                    | ~ - 0 ×                                   |
|----------------------------------------------------------------------------------------------------|-------------------------------------------|
| ← → C 🔒 dcmsshinhan.maximusinfoware.in                                                                                                    | or 🖻 🖈 🔲 🔇 🗄                              |
| Shinhan Bank                                                                                                    |                                           |
| Welcome to the Debit Card Portal                                                                                                    |                                           |
| OTP ×<br>() Your One Time Password<br>has been sent to your<br>registered mobile Number.<br>This OTP is valid for 5<br>Minutes.<br>Enter OTP |                                           |
| Continue<br>Copyright                                                                                                    |                                           |
| 🗄 🔎 Type here to search 🛛 🔧 🔉 🦷 🐻 😓 🔚 🧟 😫                                                                                                    | 🥞 30°C Smoke 스 🗈 🌈 현 ଏ୬) ENG 25-10-2023 🗟 |

# 9. 비밀번호 재설정 (최초 로그인시)

| Shinhan Bank |                                 |                       |         |   | MAXIMUS       |
|--------------|---------------------------------|-----------------------|---------|---|---------------|
|              | Reset                           | Password              |         |   | $\rightarrow$ |
|              | Enter Password * : Submit Close | Re-Enter Password * : | BANKING | 0 |               |
|              |                                 | <b>a</b> a            |         | + |               |
|              |                                 | l                     |         |   |               |
|              |                                 |                       |         |   | XK            |

- 10. Debit Card 관리페이지 Card Controls 탭
- 각 값을 클릭하여 활성화 선택 (파란색: 활성화)
- Switch ON/Off your Card 값 설정: 카드 사용가능여부 세팅
- Set/Reset PIN: PIN 세팅
- Permanent Card Block: 카드분실등록 (RBI 규정에 의거 등록 후 취소거래 불가)

| dcmsshinhan.maximusinfoware. × +        |                                                                                                    |                                   |                                      | ~ - 6 ×                           |
|-----------------------------------------|----------------------------------------------------------------------------------------------------|-----------------------------------|--------------------------------------|-----------------------------------|
| ← → C 🔒 dcmsshinhan.maximusinfoware.in/ | Home/Index                                                                                                    |                                   |                                      | 🕶 🖻 🖈 🔲 🔕 🗄                       |
| 🚱 Shinhan Bank                          |                                                                                                    |                                   |                                      |                                   |
|                                         |                                                                                                    |                                   |                                      | ( <del>`</del>                    |
|                                         |                                                                                                    |                                   |                                      | Card Holder can set the           |
|                                         | 471289XXXXX7047                                                                                                    | 0                                 |                                      |                                   |
|                                         | Card Controls                                                                                                    | Limit                             | International                        |                                   |
|                                         | Switch ON/Off your Card                                                                                                    | 7                                 | Card Status : Active                 |                                   |
|                                         | Set/Reset PIN                                                                                                    |                                   |                                      |                                   |
|                                         | Permanent Card Block                                                                                                    |                                   |                                      |                                   |
|                                         | <ol> <li>Note : Switch ON/Off your Card, Through the Switch ON/Off your Card, Through the Switch ON/Off your Card, Thr</li></ol> | ugh this funtionality you can ten | nporarily ON/OFF your debit card.    | )                                 |
|                                         |                                                                                                    |                                   |                                      |                                   |
|                                         | Copyright © 2023. Maximus Infoware (Inc                                                                                                    | dia) Pvt. Ltd. All Rights Reserv  | ed Maximus Infoware (India) Pvt. Ltd |                                   |
| 🗄 🔎 Type here to search 🛛 🍫 👌           | # 📋 🥃 😓 🤦                                                                                                    | s <u>w</u>                        | <b>≝</b> 30°C                        | Smoke ^ 🗈 🥂 টু 🕼 ENG 25-10-2023 🛐 |

### 11. OTP 입력

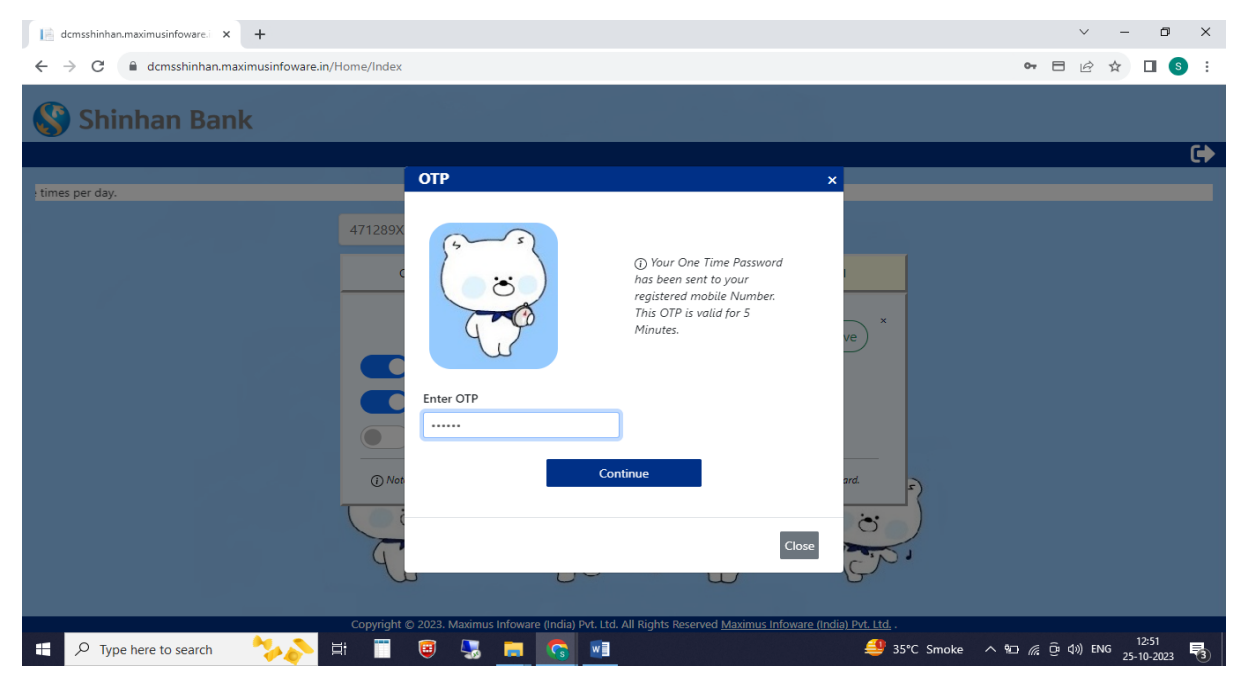

### 12. 사용할 PIN 입력

| dcmsshinhan.maximusinfoware.i 🗙 🕂        |                                               |               |                              | ~ - 0 ×                     |
|------------------------------------------|-----------------------------------------------|---------------|------------------------------|-----------------------------|
| ← → C 🔒 dcmsshinhan.maximusinfoware.in/H | lome/Index                                    |               |                              | 🕶 🖻 🖻 🛧 🔲 🔕 🗄               |
| 🔇 Shinhan Bank                           |                                               |               |                              |                             |
|                                          |                                               |               |                              | (+                          |
|                                          |                                               |               |                              | Card Holder can set the lim |
|                                          | 471289XXXXX7047                               | •             |                              |                             |
|                                          |                                               |               |                              |                             |
|                                          | Card Controls                                 | Limit         | International ×              |                             |
|                                          | Card No. :<br>471289XXXXX7047                 |               | ve                           |                             |
|                                          | Expiry Date * (MM/YY) :                       | CVV * :       |                              |                             |
|                                          | ММ/ҮҮ                                         | CVV           |                              |                             |
|                                          | Set Pin *                                     | Confirm Pin * | ard                          |                             |
|                                          | Set Pin                                       | Confirm Pin   |                              |                             |
|                                          | Copyright © 2023. Maximus Infoware findia) PM | Submit        | s Infoware (India) Pvt. Ltd. |                             |
| 🗄 🔎 Type here to search 🛛 🍫 🛌            | i 🔲 🤤 😓 🧰 🚺                                   | v]            | 4 35°C Smoke                 | ^ %⊡ @ @ d») ENG 12:52      |

- 13. Debit Card 관리페이지 Limit 탭 (국내 사용기능 설정 및 한도금액 설정)
- 민원방지 및 인도 로컬 룰을 적용하여 '미사용'으로 기본 설정됨.
- 사용하고자 하는 기능(채널) 설정 (ATM, 전자상거래, 비접촉식 거래)
- 각 기능(채널)별 한도금액 설정

| dcmsshinhan.maximusinfoware. × +                                                   |                                                                                                    |                                 |               |                  | ~                 | -        | ٥      | × |
|------------------------------------------------------------------------------------|----------------------------------------------------------------------------------------------------|---------------------------------|---------------|------------------|-------------------|----------|--------|---|
| $\leftrightarrow$ $\rightarrow$ C $\bullet$ dcmsshinhan.maximusinfoware.in/Home/Ir | dex                                                                                                    |                                 |               |                  | 07 <i>🖻</i>       | ☆        | I (S)  | : |
| 🚱 Shinhan Bank                                                                     |                                                                                                    |                                 |               |                  |                   |          |        | * |
|                                                                                    |                                                                                                    |                                 |               |                  |                   |          | C      |   |
| Card Holder can set the limit up to three times per day.                           |                                                                                                    |                                 |               |                  |                   |          |        |   |
| 47128                                                                              | 39XXXXXX7047                                                                                                    | 0                               |               |                  |                   |          |        |   |
|                                                                                    | Card Controls                                                                                                    | Limit                           | International |                  |                   |          |        |   |
| © M<br>Doi<br>Doi<br>15                                                            | be: Please click the 'Continue' button to mestic channel  ATM POS/ECOM Contactless  mestic and Internation M Limit 7:  002 System State State State State State System State State | s confirm and save the changes. | x             | <u>^</u> )       |                   |          |        | Ţ |
| 🗄 🔎 Type here to search 🛛 🍫 🔊 🖽                                                    | 🧧 😓 🥫                                                                                                    |                                 | 4             | 30°C Smoke ∧ 🗈 🧖 | <u>⊖</u> e ⊲») en | IG 25-10 | 0-2023 | 3 |

# 14. Debit Card 관리페이지 – International 탭 (해외 사용기능 설정)

## - 민원방지 및 인도 로컬 룰을 적용하여 '미사용'으로 기본 설정됨.

| dcmsshinhan.maximusinfoware. × + |                                                                               |                                     |                                                                                                  |                 | $\sim$     | -                 | ٥           | ×  |
|----------------------------------|-------------------------------------------------------------------------------|-------------------------------------|--------------------------------------------------------------------------------------------------|-----------------|------------|-------------------|-------------|----|
| ← → C                            | Home/Index                                                                    |                                     |                                                                                                  |                 | <b>0-</b>  | ☆ [               | I (S        | :  |
| 🔇 Shinhan Bank                   |                                                                               |                                     |                                                                                                  |                 |            |                   |             |    |
|                                  |                                                                               |                                     |                                                                                                  |                 |            |                   |             | G• |
|                                  |                                                                               | Card Holder can set                 | the limit up to three times per day.                                                             |                 |            | _                 |             |    |
|                                  | 471289XXXXX7047                                                               | 0                                   |                                                                                                  |                 |            |                   |             |    |
|                                  | Card Controls                                                                 | Limit                               | International                                                                                    |                 |            |                   |             |    |
|                                  | O Note : Plesse clics the Continue Buth O ATM O POS/ECOM Contactiess Continue | on to confirm and save the changes. | x<br>y<br>y<br>y<br>y<br>y<br>y<br>y<br>y<br>y<br>y<br>y<br>y<br>y<br>y<br>y<br>y<br>y<br>y<br>y |                 |            |                   |             |    |
| E 🔎 Type here to search          | ti 🔲 🤨 🌄 🥅                                                                    |                                     | Maximus moware (mola) pvi. Lid                                                                   | Smoke \land 🗈 🌈 | ତି ଏ୬) ENG | 10:<br>3<br>25-10 | 44<br>-2023 | 3  |